# 🖊 Caracteristici de bază

- Termostat wireless wifi
- Baterie 2xAA 1.5V sau sursă de alimentare DC5V 1A
- Program de 7 zile
- Montare pe perete sau pe suport
- Frecvența RF: 868Mhz
- Distanța fără fir: până la 120 m în spațiu deschis
- CE, ROHS, RED
- Dimensiune: afişaj 125 \* 98 \* 23.5 mm Receptor: 90\*90\*26mm

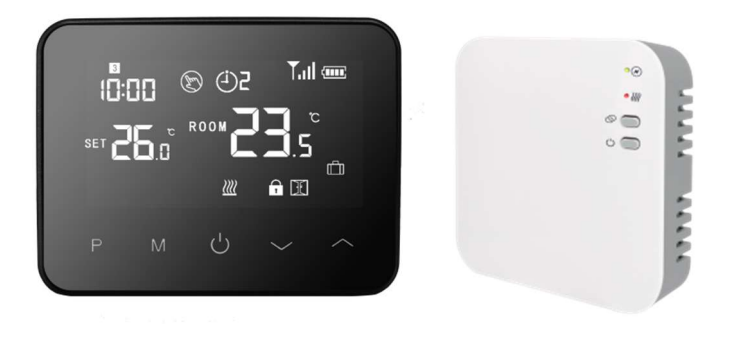

| Sursă de alimentare 2 * celule AA / DC5V 1A                     | Lumina de fundal albă               |
|-----------------------------------------------------------------|-------------------------------------|
| Curent maxim Max 10A                                            | Senzor NTC 10K - opțional           |
| Intervalul de setare a temperaturii 5 ~ 35 $^{\circ}\mathrm{C}$ | Precizie $\pm$ 1 °C (pas de 0,5 °C) |
| Temperatura ambiantă 0 ~ 50 $^{\circ}\mathrm{C}$                | Clasa de protecție IP20             |
| Umiditate relativă de până la 85%                               | Material ABC+PC                     |

# **L** Date tehnice

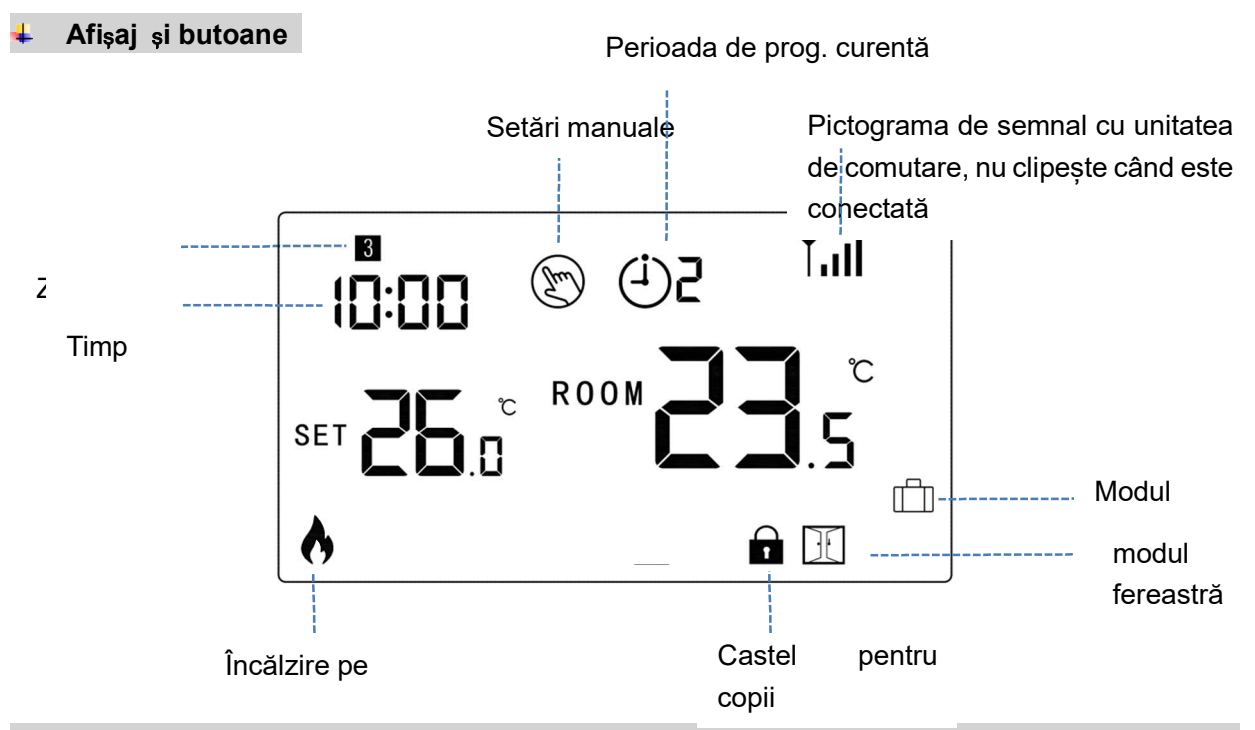

## Mod oră și temperatură prestabilită (nu este nevoie să setați, atunci când este asociat cu wifi, ora este actualizată de pe internet)

Apăsați și mențineți apăsat butonul **M** timp de 3s, setați ora și temperatura presetată pentru fiecare mod folosind butoanele și , fiecare apăsare a butonului **M** va derula la următoarele elemente de setare.

# Termostat wireless Wifi WBW2black

| Meni<br>u | Descriere                 | Meniu | Descriere                           |
|-----------|---------------------------|-------|-------------------------------------|
| 01        | Setarea timpului - minute | 03    | Setarea orei - zi                   |
| 02        | Setări de timp - ceas     | 04    | Temperatură prestabilită în absență |

#### Castel pentru copii

Atunci când este activată blocarea pentru copii (consultați meniul 11 Setări parametri.), butoanele sunt blocate atunci când lumina de fundal se stinge.

Apăsați simultan butoanele și timp de 5 secunde pentru a debloca încuietoarea

#### 🖶 Selectarea modului

Apăsați butonul M pentru a selecta modul PRG/modul MAN/modul out of home

#### Configurare program de 7 zile (cel mai uşor de configurat direct de pe telefonul mobil) Apăsați și mențineți apăsat butonul P timp de 3s pentru a intra în setări

Setați programul (Ziua - Ora de începere a perioadei - Temperatura) prin apăsarea butoanelor și ,

apăsați butonul P pentru a trece la setarea elementului următor.

#### Setări originale:

| Perioada   | 1    |             | 2    |              | 3     |             | 4     |              |
|------------|------|-------------|------|--------------|-------|-------------|-------|--------------|
|            | Timp | Tempe       | Timp | Tempe        | Timp  | Tempe       | Timp  | Temperat     |
|            |      | ratura      |      | ratura       |       | ratura      |       | ura          |
| 12345(Luni | 7:00 | <b>22</b> ℃ | 8:30 | <b>19</b> ℃  | 17:00 | <b>22</b> ℃ | 22:00 | <b>19°</b> ℃ |
| ~Vineri.)  |      |             |      |              |       |             |       |              |
| 6(sâmbătă) | 8:00 | <b>22</b> ℃ | 8:30 | <b>22</b> °C | 17:00 | <b>22</b> ℃ | 22:00 | <b>19</b> ℃  |
| 7(Nr.)     | 8:00 | <b>22</b> ℃ | 8:30 | <b>22</b> ℃  | 17:00 | <b>22</b> ℃ | 22:00 | <b>19°</b> ℃ |

## lmperechere Împerechere

Led1 - indicator de încălzire Led2 - indicator de alimentare Buton de împerechere = buton de împerechere Buton pornit/oprit = Buton pornit/oprit

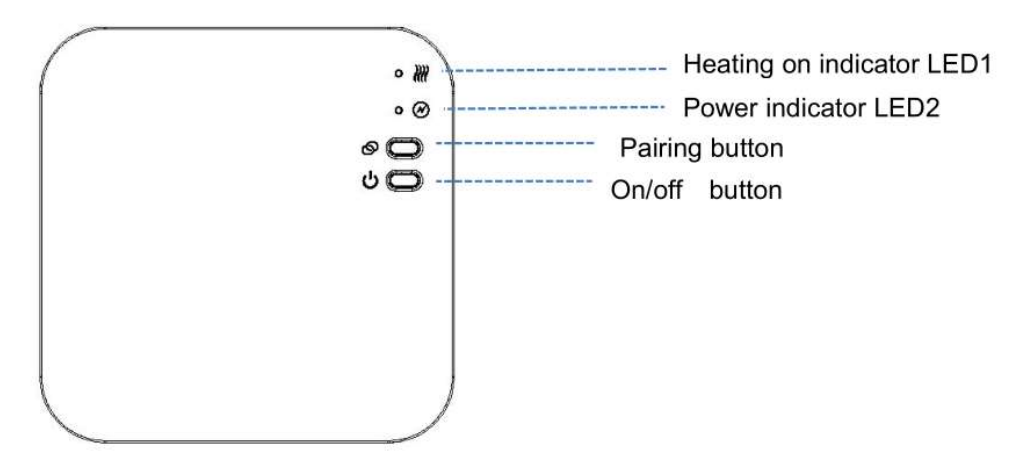

# Împerecherea afişajului cu receptorul (de obicei împerecheat din fabrică și nu este necesară împerecherea)

1) Apăsați lung butonul **Pairing** de pe receptor până când LED-ul 1 clipește rapid.

- 2) Opriți afișajul și apăsați lung butonul M până când codul apare pe ecran, apoi apăsați butonul
- 3) Așteptați un timp. LED-ul 1 nu va mai clipi. Împerecherea a fost reușită.

# II. Conectarea la Wifi, împerecherea cu aplicația (activați Bluetooth pe telefonul mobil)

Descărcați aplicația "Smart Life" din Google Play sau App Store. Înregistrați-vă în aplicație urmând instrucțiunile de pe telefon

## Puteți utiliza Bluetooth activat pentru a vă conecta la Wifi (recomandat)

- 1) Activați Bluetooth pe telefon
- 2) Apăsați butonul "+" din colțul din dreapta sus al aplicației Smart Life
- 3) Apăsați lung butonul de împerechere de pe receptor până când LED-ul roșu 1 de pe receptor clipește rapid
- 4) \* Aplicația va găsi dispozitivele Bluetooth din apropiere, apăsați butonul de adăugare din aplicație, după cum se arată mai jos ("Add")

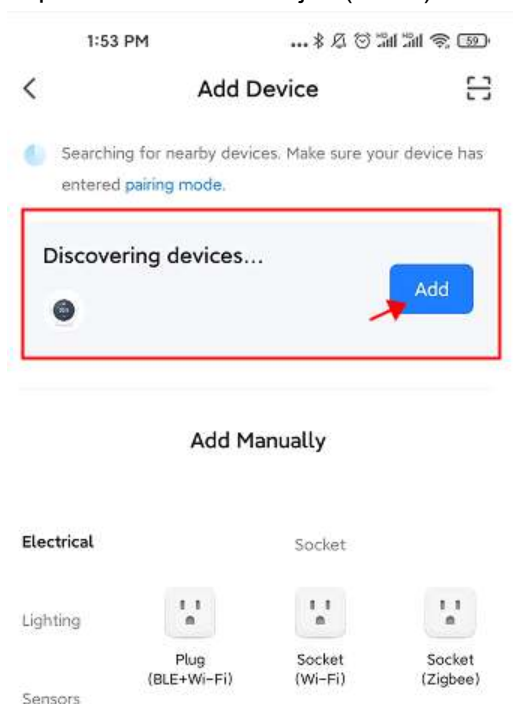

- 5) Selectați rețeaua Wifi și introduceți parola
- 6) Așteptați ca dispozitivul să se conecteze

\*Nota: Dacă dispozitivul nu a fost încă adăugat sau a fost corect eliminat, aplicația vă poate duce direct la pasul 4

## Procedura standard de conectare la Wifi

- 1) Lansați aplicația "Smart Life", apăsați butonul "+" din dreapta sus.
- 2) Selectați al cincilea element din stânga, Aparate electrocasnice mici, și selectați Termostat (Wifi) din dispozitivul

## Termostat wireless Wifi WBW2black

| 9:14            | AM                               | 🗇 🖁                          | © """ 👘 👘                  |  |  |  |
|-----------------|----------------------------------|------------------------------|----------------------------|--|--|--|
| <               | Add [                            | ® ⊟                          |                            |  |  |  |
| Electrical      | Window<br>Cleaner<br>(BLE+Wi-Fi) | Window<br>Cleaner<br>(Wi-Fi) | Window<br>Cleaner<br>(BLE) |  |  |  |
| Lighting        | 0                                | -                            |                            |  |  |  |
| Sensors         | Mower<br>(Wi-Fi)                 | Vacuum<br>Cleaner<br>(BLE)   | Robot<br>Vacuum<br>(IPC)   |  |  |  |
| Large<br>Home A |                                  | HVAC                         |                            |  |  |  |
| Small           | 20.5                             | 20.5                         | 20.5                       |  |  |  |
| Home A          | Thermostat<br>(BLE+Wi-Fi)        | Thermostat<br>(Wi-Fi)        | Thermostat<br>(BLE)        |  |  |  |

- **3)** Introduceți parola rețelei de 2,4 GHz (nu 5 GHz) la care este conectat telefonul dvs. și la care conectați termostatul, apoi faceți clic pe Următorul.
- 4) Apăsați lung butonul **Pairing** de pe receptor până când LED-ul 1 clipește rapid.
- 5) În aplicație, confirmați că lumina clipește rapid și apăsați butonul Următorul sau confirmați următoarea pictogramă care clipeste rapid

#### 6) Așteptați ca termostatul să se conecteze la internet

Pentru a vă conecta, trebuie să aveți un semnal wifi complet (conform pictogramei de pe telefonul mobil) la locația receptorului (unitatea cu diode).

#### Instrucțiuni video pe youtube

https://www.youtube.com/watch?v=v4pYABg8sDw

Notă: În cazul în care dispozitivul este conectat și online și doriți să conectați dispozitivul la un nou router sau la o altă rețea wifi sau la un alt cont smart life, trebuie să îl ștergeți mai întâi sau să ștergeți asocierea - consultați FAQ de la sfârșitul manualului.

#### III. Ștergerea împerecherii

Apăsați lung simultan butoanele de împerechere a codurilor și On/Off timp de 5s până când LED1 și LED2 clipesc o dată, indicând faptul că împerecherea codurilor este anulată.

#### IV. Semnalul este pierdut

În cazul pierderii/disconectării semnalului RF și WIFI, LED-ul 2 va clipi încet.

#### Funcția de detectare a ferestrei deschise

Atunci când funcția de detectare a ferestrei deschise este activată în setările parametrilor, sistemul va opri automat încălzirea atunci când detectează o scădere bruscă a temperaturii camerei (în mod normal 2° C în 15 minute). Acest

lucru este cauzat de obicei de deschiderea unei ferestre sau a unei uși fără a opri dispozitivul de încălzire.

30 de minute, dispozitivul revine la modul de funcționare anterior și apoi pictograma dispare. Prin apăsarea oricărui buton se va ieși din funcția OWD în timpul perioadei de oprire a încălzirii.

#### 🖶 🛛 Parametrii setărilor avansate

Opriți afișajul termostatului cu butonul din mijloc și imediat după aceea (în decurs de 1 secundă)\*\*: mențineți apăsat butonul **M** și butonul timp de 6s pentru a intra în setările parametrilor - setări avansate. Fiecare apăsare a butonului **M** trece la următorul element, iar butoanele sus și jos ajustează valoarea.

\*\*Dacă afișajul este deja oprit, treziți afișajul apăsând orice buton și imediat după aceea (în decurs de 1 secundă) apăsați butonul M și butonul sus timp de 6 secunde.

| <u>Meni</u><br>u | <u>Descriere</u>                                                                               | <u>Domeniul de</u><br>aplicare                                                          | <u>Valoarea implicită</u> |
|------------------|------------------------------------------------------------------------------------------------|-----------------------------------------------------------------------------------------|---------------------------|
| 01               | Calibrarea temperaturii pentru senzorul intern                                                 | -8 °C ~8 °C                                                                             | <b>0</b> °C               |
| 02               | Temperatura maximă reglabilă                                                                   | 5 ℃ ~35℃                                                                                | <b>35</b> ℃               |
| 03               | Valoarea minimă reglabilă                                                                      | 5 ℃ ~35℃                                                                                | 5 °C                      |
| 05               | Protecție împotriva înghețului                                                                 | 5 ℃ ~15℃                                                                                | 5 ℃                       |
| 09               | Histerezis                                                                                     | <b>0~3</b> ℃                                                                            | <b>0</b> °C               |
| 11               | Castel pentru copii                                                                            | 1: blocat 0: deblocat                                                                   | 0                         |
| 12               | Funcția de detectare a ferestrei deschise                                                      | 1: permis 0: interzis                                                                   | 0                         |
| 13               | Timpul ferestrei deschise                                                                      | 2~30min                                                                                 | 15min                     |
| 14               | Temperatura ferestrei deschise                                                                 | 2.3.4'C                                                                                 | 2 'C                      |
| 15               | Interval de timp deschis pentru revenirea la<br>încălzire                                      | 10~60min                                                                                | 30min                     |
| 17               | Setări din fabrică                                                                             | 0: Nu                                                                                   | 0                         |
|                  |                                                                                                | 1: Da, apoi apăsați butonul<br>on/off timp de 5s, așteptați<br>repornirea termostatului |                           |
|                  | Versiunea software                                                                             | Numai citire                                                                            |                           |
| 31               | Informații despre Wifi                                                                         | Numai citire                                                                            |                           |
| 32               | Lumina de fundal a afișajului în modul<br>standby - numai pentru alimentarea prin<br>micro USB | 0~100%                                                                                  | 40%                       |
| 50*              | Consumul din ziua precedentă                                                                   | XXXX Kwh, apăsați<br>lung butonul în jos pentru a<br>reseta                             |                           |
| 51*              | Consumul de astăzi                                                                             | XXXX Kwh, apăsați<br>lung butonul în jos pentru a<br>reseta                             |                           |
| 52*              | Consum total                                                                                   | XXXX Kwh, apăsați<br>lung butonul în jos pentru a<br>reseta                             |                           |
| 53*              | leșirea încălzitorului                                                                         | 100W - 6000W                                                                            | 2000W                     |

Atunci când funcționează pe baterii, termostatul intră în modul de așteptare, iar afișajul se oprește.

Pentru activare, pur și simplu apăsați orice buton \*Aceste opțiuni sunt disponibile numai în WBW2black 2023 și 2024

🗕 🛛 Diagrama electrică - cablare pentru cazane și pompe de căldură pe gaz și electrice

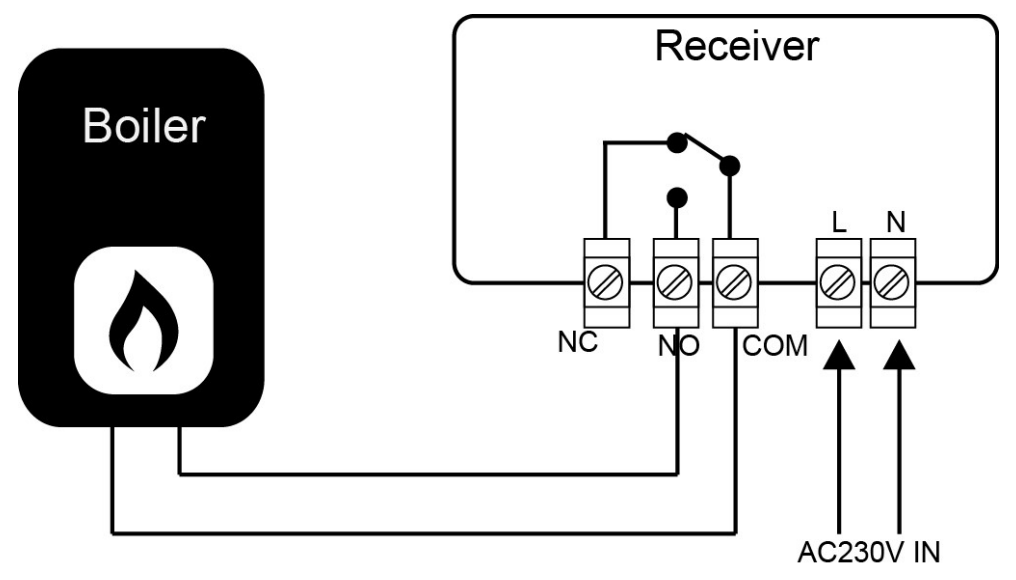

 Instrucțiuni video

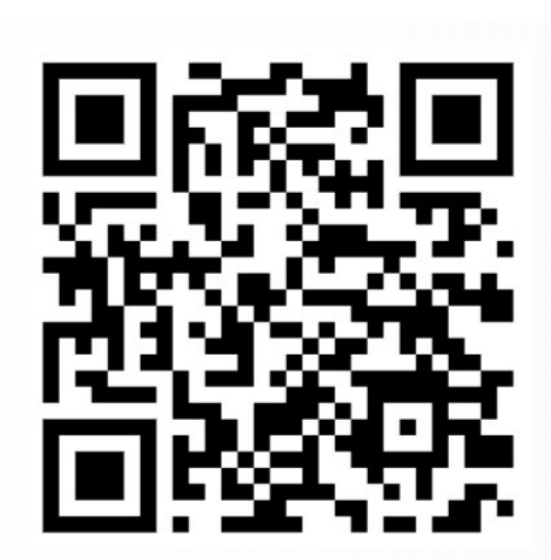

https://www.youtube.com/watch?v=v4pYABg8sDw

## 🔸 🛛 Instalare și dimensiuni

## Instalarea termostatului pe perete

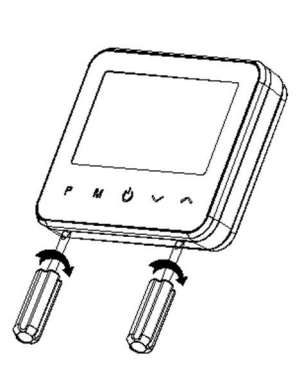

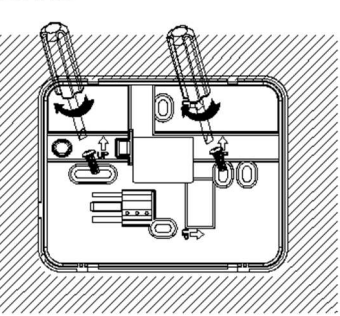

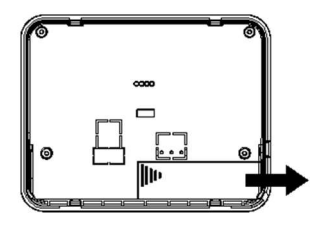

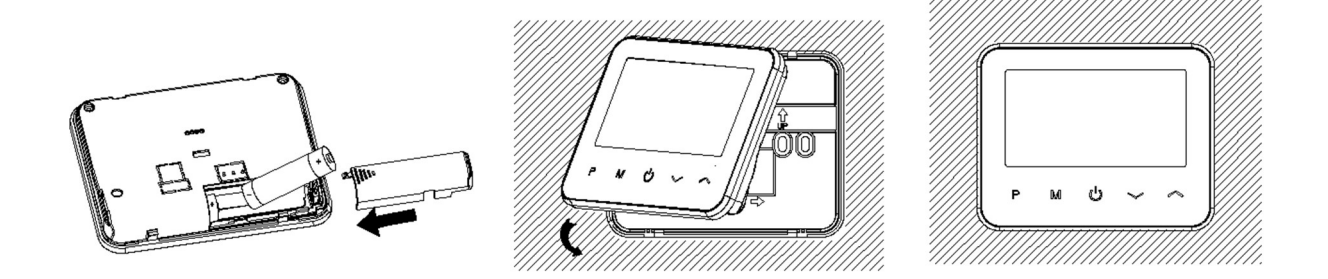

# Instalare pe masă

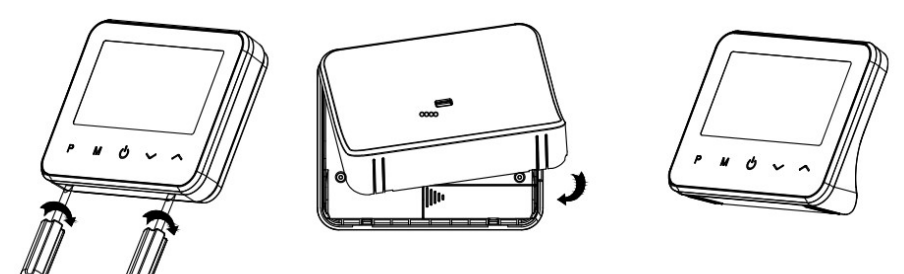

# Instalarea receptorului

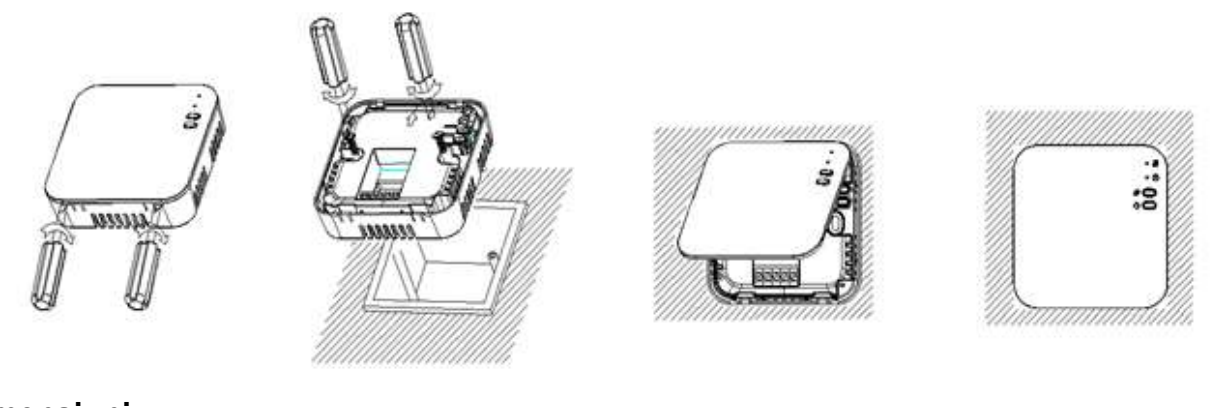

## Dimensiuni:

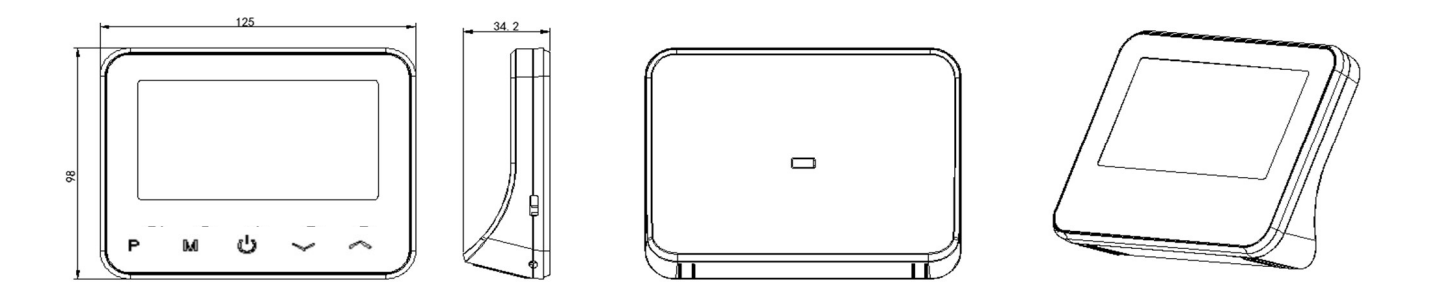

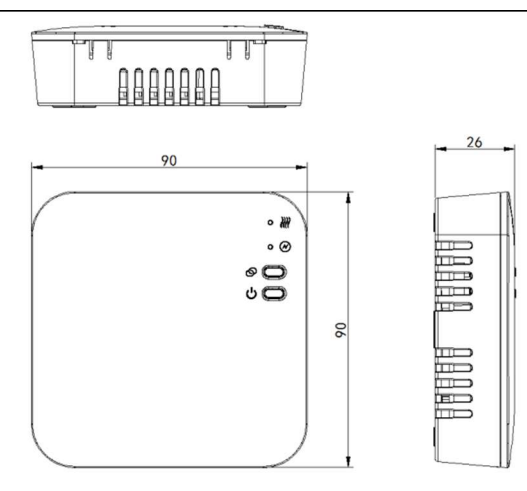

## 👃 Întrebări frecvente

 Pot controla dispozitivul de pe mai multe telefoane mobile? Da, desigur, dispozitivul poate fi partajat pe până la 20 de telefoane mobile, adică 20 de conturi Smart Life diferite. Atingeți dispozitivul în aplicație, apoi atingeți pictograma creion din dreapta sus, apoi selectați dispozitive partajate. Apoi, selectați butonul Adăugare de lângă Partajare cu cont. Selectați o regiune și introduceți e-mailul contului Smart Life al dispozitivului cu care doriți să partajați în numărul contului. Instrucțiunile video sunt aici:

# https://youtu.be/q6eJ9e7Nm5s

## 2) Nu mă pot conecta la Wifi

Vă rugăm să verificați dacă aveți un semnal wifi suficient de puternic la unitatea reveiver (cutia gri și albă, este alimentată de la 230V și acolo se află modulul wifi). Vă rugăm să verificați dacă introduceți parola wifi corectă.

3) Am conectat dispozitivul la wifi şi a fost conectat, însă nu pot să îl reconectez. Dacă doriți să vă schimbați contul Smart Life şi să adăugați un dispozitiv sub un cont nou, trebuie să ştergeți mai întâi dispozitivul din contul original. Conectați-vă la contul original, atingeți dispozitivul termostat, atingeți pictograma creion din partea dreaptă sus a ecranului, puneți Eliminare dispozitiv în partea de jos a ecranului şi dați opțiunea Deconectare sau Deconectare şi ştergere date.

Dispozitivul va fi apoi conectat.

Dacă nu mai aveți acces la contul Smart Life original, procedura este următoarea:

- a) Asigurați-vă că rețeaua wifi la care este conectat dispozitivul nu este disponibilă = opriți routerul wifi, dacă aveți mai multe puncte de acces, opriți-le pe toate. Alternativ, termostatul poate fi dus într-o altă unitate unde rețeaua inițială nu va fi disponibilă (odată ce rețeaua inițială nu este disponibilă pentru dispozitiv, dispozitivul poate fi conectat la wifi în mod normal).
- b) Conectați dispozitivul la hotspotul wifi al unui alt telefon mobil (sau la o altă rețea wifi).
- c) Atingeți dispozitivul termostat, atingeți pictograma creion din dreapta sus a ecranului, puneți Eliminare dispozitiv în partea de jos a ecranului și selectați Deconectare sau Deconectare și ștergere date. Puteți activa rețeaua wifi
- d) Acum dispozitivul poate fi asociat din nou şi îl puteți conecta cu uşurință la orice rețea wifi.